## הנחיות לביצוע בחינות מקוונות – תקופת קורונה

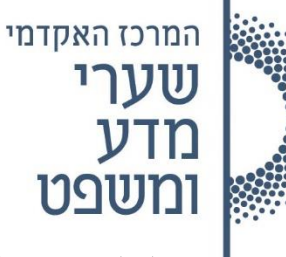

להלן הנחיות לביצוע בחינה מקוונת. הנחיות אלה תקפות כל עוד על פי החלטת המרכז נערכות הבחינות באופן מקוון.

נא קראו ההנחיות במדויק על מנת שלא תתקלו בתקלות במהלך הבחינה.

#### <u>בכל מקרה של תקלה טכנית או קושי בביצוע המפורט מטה ניתן להסתייע במדור המחשוב באמצעות שליחת</u> וואטסאפ למספר 052-2559595.

בכל תקלה/שאלה אחרת ניתן לפנות אל רכזות השנים.

## הנחיות כלליות לכלל הסטודנטים

- .1 יש לוודא מראש, בתכנית הבחינות האישית, כי אתם רשומים לבחינות בקורסים שלמדתם בסמסטר הנוכחי.
  - 2. <u>הקלות בבחינות:</u>
- א. תוספת זמן שאושרה לסטודנטים תתעדכן אוטומטית על ידי המערכת בכל בחינה בנפרד בהתאם לנתוניה. שימו לב כי מועד סגירת תיבת ההגשה <u>כולל תוספת</u> הזמן מופיע לכם באתר ליד המטלה.
- ב. סטודנטים הזכאים להקלה בבחינות מסוג "הקראה" ומבקשים לקבל הקלה זו בפועל בבחינות המקוונות מתובנים. סטודנטים הזכאים להקלה בבחינות מסוג "הקראה" מתבקשים לפנות אל רכזת השנה בהקדם האפשרי ולהודיע לה על רצונם זה לשם תיאום מתן ההקלה.
- ג. סטודנטים הזכאים להקלה מסוג דף נוסחאות מורחב מתבקשים לשלוח את דף הנוסחאות אל מרצה הקורס בו נעשה שימוש בדף הנוסחאות לשם קבלת אישור.
  - 3. יש לוודא את היום והשעה שנקבעו לכל בחינה כפי שהם מופיעים בתכנית הבחינות האישית שלכם.

## <u>ביצוע בחינה מקוונת</u>

.4

#### הכנות לפני ביצוע הבחינה המקוונת

- 1. יש לוודא קיום חיבור אינטרנט יציב, מחשב טעון באופן מלא, מצלמה תקינה ומיקרופון לביצוע הליך הזיהוי לפני. הבחינה. לא ניתן להגיש את הבחינות באמצעות טלפון נייד אלא רק באמצעות מחשב.
- 2. סטודנטים שעושים שימוש במחשב mac חייבים להוריד גוגל כרום למחשב ולנהל הבחינה באמצעות דפדפן הכרום.
  - .. יש לוודא כי במחשב שלכם מותקנות תוכנות office כולל word, excel ו- PDF.
  - ביום הבחינה, החל משעה לפני השעה שנקבעה לבחינה יש להיכנס לקישור ה -zoom הספציפי של הבחינה.
- קישור הזום לכל בחינה נמצא בתחנת המידע לסטודנט>אתרי קורסים>שיעורים מקוונים ZOOM כפי שמוצג בתמונה שלהלן.

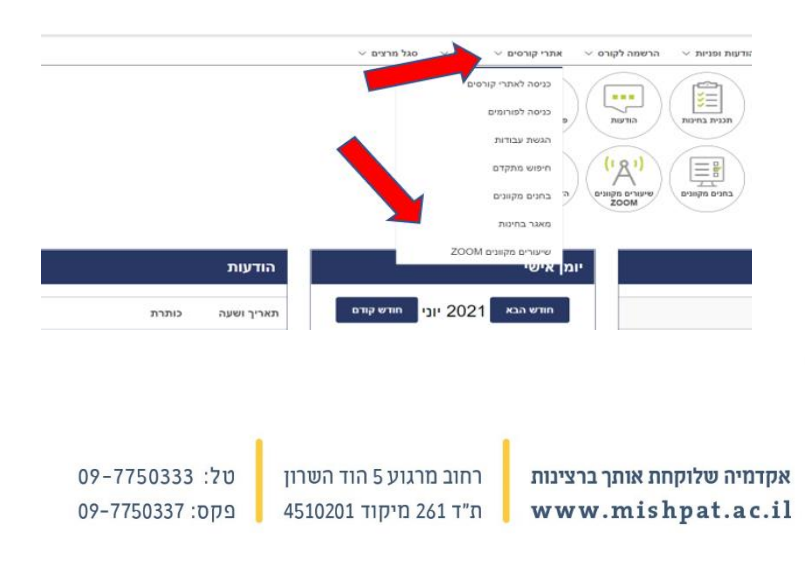

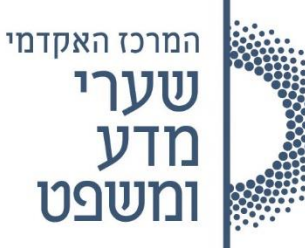

- 6. במסגרת הליך הזיהוי יש להציג למשגיח/ה תעודה מזהה ולציין שם ומספר תעודת זהות. נא שנו את שם המשתמש שלכם בזום לשמכם המלא והימנעו מכתיבת שם באותיות לועזיות או סיסמא אחרת.
- . שימו לב כי עליכם להיות מוכנים לבחינה כמה דקות לפני השעה הרשמית של תחילת הבחינה <u>לא תתאפשר</u> כניסה מאוחרת – סטודנט שיכנס באיחור בחינתו לא תיבדק.
- אוד להשתיק המיקרופונים של המחשב כדי MUTE אוד להשתיק המיקרופונים של המחשב כדי למנוע הפרעה של רעשי רקע.

#### <u>מהלך הבחינה</u>

- לתשומת לבכם : יש לוודא טרם תחילת הבחינה כי המצלמה מכוונת אליכם באופן מלא. כמו כן אין לעשות שימוש באוזניות ויש להימנע מלשוחח עם כל גורם שהוא עד לסיום הבחינה.
- בשעת הבחינה הרשמית, כפי שהיא מופיעה בתכנית הבחינות האישית, <u>יפתח טופס הבחינה במודול הגשת</u>
  <u>עבודות/בחנים מקוונים שבתחנת המידע (כמוצג בתמונה שלהלן).</u>

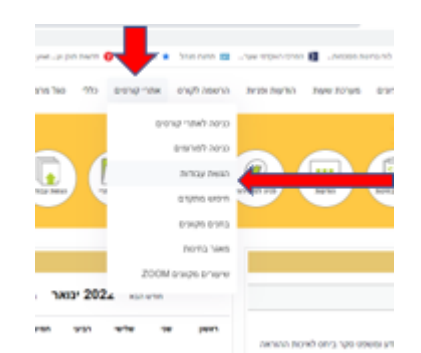

- בבחינות בהם צירף המרצה דף תשובות מטעמו יש למלא התשובות בדף זה או באמצעות הקלדה במחשב או להדפיס ולכתוב התשובות בכתב יד.
  - 4. במקרים בהם לא העלה המרצה טופס כאמור יש לכתוב התשובות על גבי דפי דפדפת שורות בגודל A4.
- 5. במהלך הבחינה ניתן יהיה להפנות שאלות אל המרצה באמצעות ה CHAT. התוכנה חסומה לקיום שיחות . עם משתתפים אחרים. המרצים הונחו לענות לשאלות אחת ל – 30 דקות.
- עם סיום המענה על הבחינה יש לטעון את התשובה אל תיבת ההגשה הפתוחה אשר תהיה זמינה למשך הבחינה כפי שנקבע.
- 7. סטודנטים שכתבו את הבחינה שלא על גבי מחשב מתבקשים לסרוק את הבחינה ולטעון אותה כקובץ לתיבת ההגשה, כפי שיפורט להלן. לא ניתן יהיה להגיש תשובות לאחר סגירתה של תיבת ההגשה.
  - .8 לאורך כל הבחינה יש לשמור על מצלמה פתוחה.
- 9. סטודנט שלא יעבור הליך זיהוי מול המשגיחים או לא יפתח מצלמה לאורך כל הבחינה בחינתו תפסל מנהלית.
- 10. יש לשים לב למשך זמן הבחינה כפי שנקבע בתיבת ההגשה. <u>לתשומת לבכם,</u> בכל בחינה ניתנת תוספת זמן מנהלית, מעבר לזמן שנקבע על ידי המרצה.
- 11. בבחינות האורכות <u>מעל</u> שעתיים ניתן לעשות הפסקה לשם יציאה לשירותים, החל מהשעה השניה של הבחינה. <u>יש</u> להשאיר במצב זה את המצלמה פתוחה וחובה לכתוב למשגיחה בצ׳אט כי הנכם עושים הפסקה לשם כ<u>ך.</u>
- 12. יש לעמוד בהנחיות שפורטו על ידי המרצה ביחס לבחינה ואין לעשות שימוש בחומרים אשר לא אושרו על ידי המרצה.
- 13. יש לשמור על טוהר הבחינות. המרצים רשאים לבחון בעל פה לאחר הבחינה מי מבין הסטודנטים על פי בחירתם.

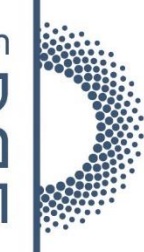

# המרכז האקדמי <u>וווערי</u> เป็นเป็นเป็น

### סיום הבחינה

- כאמור לעיל, מעבר לזמן שנקבע על ידי המרצה תוארך תיבת ההגשה בשעה וזאת כדי לאפשר לכם לטפל בכל .1 ההיבטים הטכניים הנדרשים בבחינה מקוונת.
  - עם סיום כתיבת התשובות יש לטעון את קובץ התשובות אל תיבת ההגשה. .2
- נא ודאו מראש כי יש לכם סורק לשם ביצוע סריקת בחינה שנעשתה בכתב יד ולחילופין נא ודאו כי הנכם יודעים .3 לעשות שימוש בתוכנות סריקה במכשיר הנייד שלכם לצורך העלאת הקבצים (הדרכה על סריקת בחינות לטלפון הנייד בקישור זה).
  - .zoom– אחר סיום טעינת קובץ התשובות יש להתנתק מחיבור הוידאו ומה .4
- חל איסור מוחלט להעביר את קובץ התשובות שלכם לכל גורם שהוא עד לאחר סגירת תיבת ההגשה של כלל .5 הסטודנטים.

## בהצלחה בבחינות

09-7750333 :טל